# CSCI 4140 – Tutorial 9 Remote debugging on Android or iOS devices Matt YIU, Man Tung (<u>mtyiu@cse</u>) SHB 118 Office Hour: Tuesday, 3-5 pm

2015.03.19

Prepared by Matt YIU, Man Tung

# Outline

- Why remote debugging?
- Requirements
- Remote debugging on Android
- Remote debugging on iOS

# Why remote debugging?

- Mobile web development is becoming more popular
  - "The way your web content behaves on mobile can be dramatically different from the desktop experience" (from <a href="https://developer.chrome.com/devtools/docs/remote-debugging">https://developer.chrome.com/devtools/docs/remote-debugging</a>)

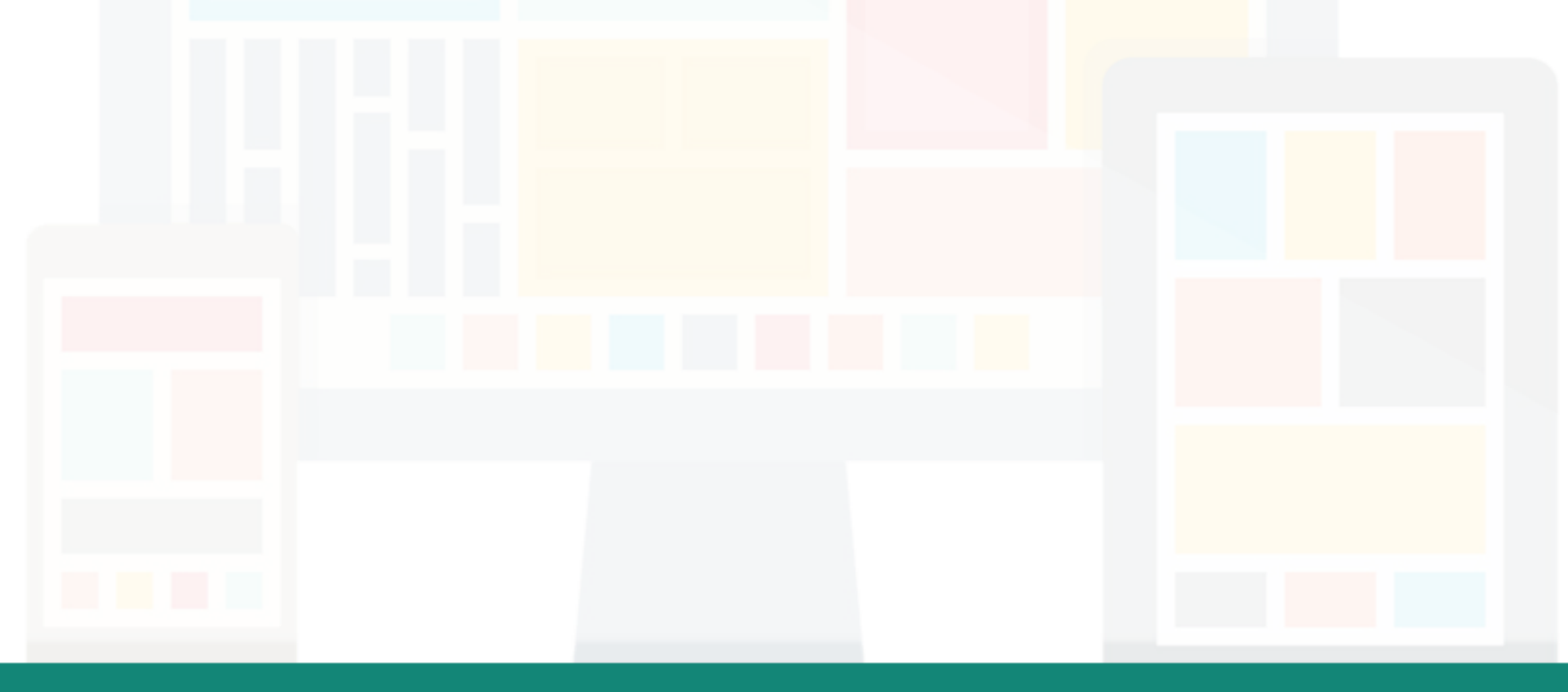

# **Sidetrack: Designing for mobile devices**

- Differences for designing for mobile devices:
  - Working with small screens
    - Solved by responsive web design
  - Working with touch screens
    - Solved by using DOM Touch events (<u>https://developer.mozilla.org/en-US/docs/Web/Guide/Events/Touch\_events</u>)
  - Optimizing images
    - Also solved by responsive web design
    - Use images with retina screen support (keyword: @2x)
  - Mobile APIs
    - Introduced by HTML5
    - New possibilities offered by mobile devices, such as orientation and geolocation

Ref.: https://developer.mozilla.org/en-US/docs/Web/Guide/Mobile

# Why remote debugging?

- Mobile web development is becoming more popular
- For desktop, we have the developer tools for debugging
- For mobile devices, how can we debug our webpages?
- Remote debugging addresses the need!
  - With remote debugging, you can debug live content on your mobile device from your development machine!

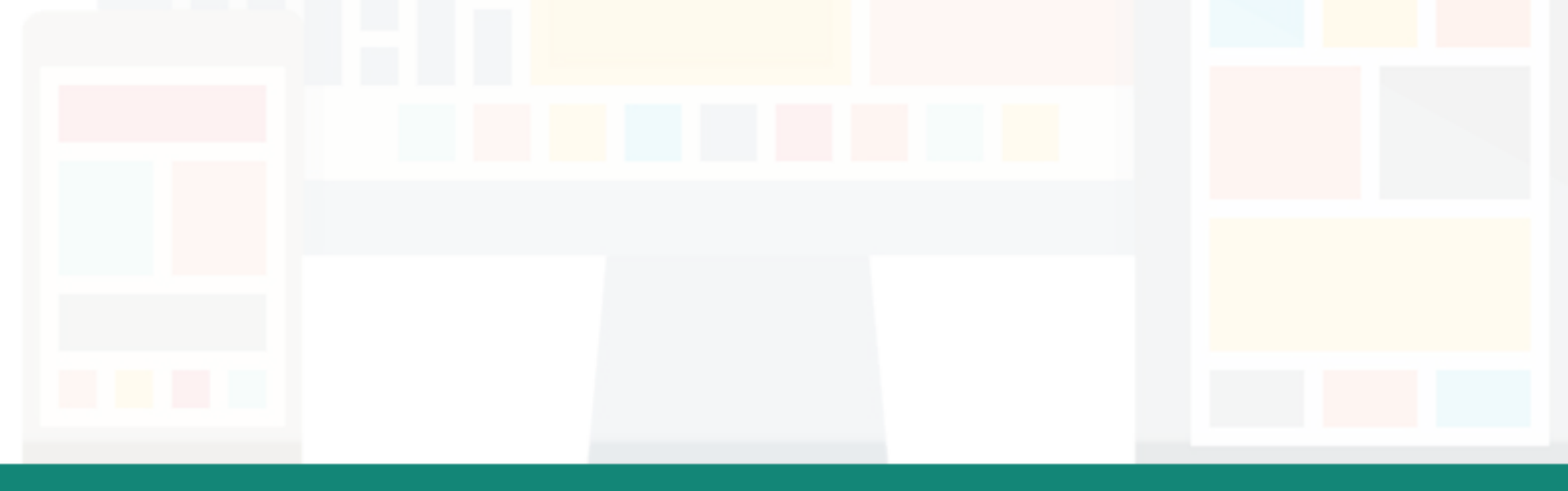

#### Requirements

- For Android users, you need:
  - Chrome 32 or later installed on your development machine (Mac/Windows/Linux)
  - A USB cable to connect your Android device
  - Chrome for Android installed on your Android 4.4+ device
- For **iOS** users, you need:
  - Safari on your development machine (Mac only)
  - A USB cable to connect your iOS device
  - Safari and iOS 6 or later on your iOS device
- For those do not have an Android or iOS device:
  - Use emulator for <u>Android</u> (Mac/Windows/Linux) or <u>iOS</u> (Xcode on Mac)

Debugging Firefox for Android is also possible. But, we will skip it because of the time limit...

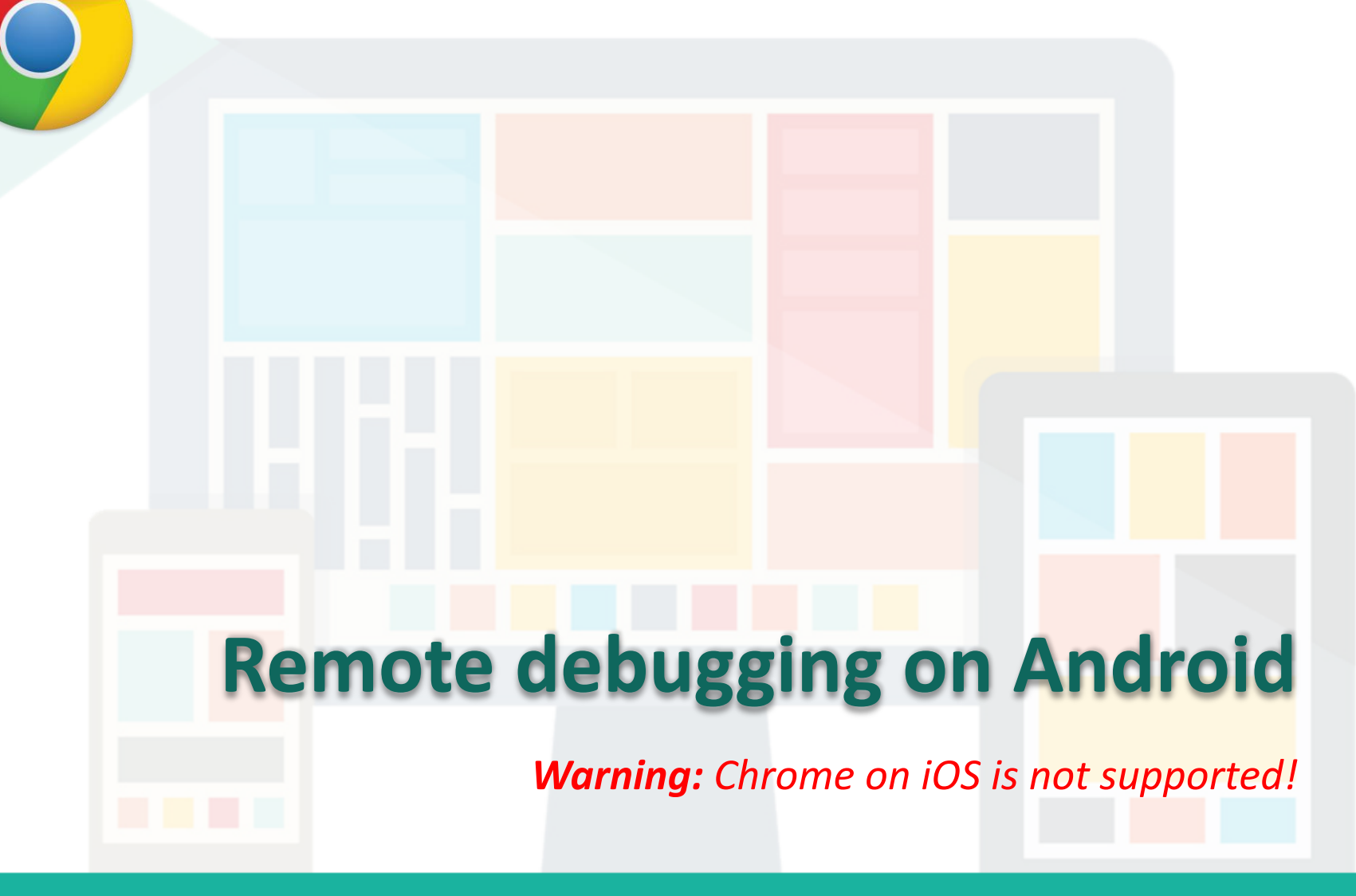

Prepared by Matt YIU, Man Tung

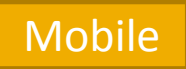

# **Setting up your Android device**

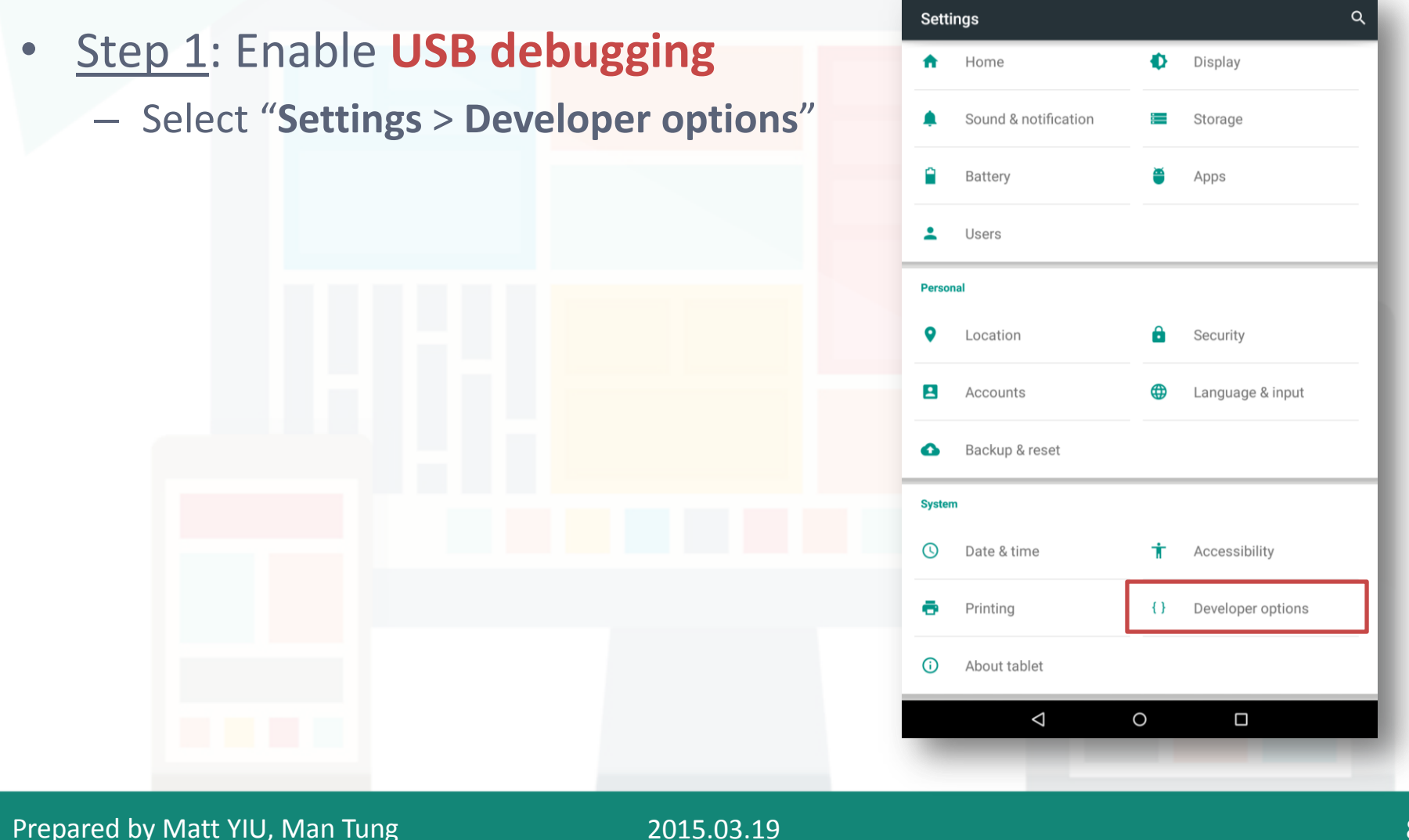

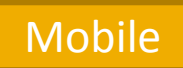

# **Setting up your Android device**

#### • <u>Step 1</u>: Enable USB debugging

– Select "Settings > Developer options"

#### If you cannot find the options...

- It is because the developer options are hidden by default on Android 4.2 and later
- To enable the developer options,
  - select "Settings > About
    phone/tablet" and tap "Build
    number" 7 times

| System updates                                                                                                 |
|----------------------------------------------------------------------------------------------------|
| Status<br>Status of the battery, network, and other information                                                |
| Legal information                                                                                              |
| Regulatory information                                                                                         |
| Send feedback about this device                                                                                |
| Model number<br>Nexus 7                                                                                        |
| Android version<br>5.0.2                                                                                       |
| Kernel version<br>3.4.0-g154bef4<br>android-build@vpbs1.mtv.corp.google.com #1<br>Thu Nov 20 22:16:57 UTC 2014 |
| Build number<br>LRX22G Tap 7 times!                                                                            |

About tablet

#### Mobile

# **Setting up your Android device**

- <u>Step 2</u>: In **Developer options**, select the **USB debugging** checkbox
  - An alert prompts you to allow USB debugging. Tap OK

| ← Developer options                                                           | ۹           |                                                                                                    |
|-------------------------------------------------------------------------------|-------------|----------------------------------------------------------------------------------------------------|
| On                                                                            |             |                                                                                                    |
| Take bug report                                                               |             |                                                                                                    |
| Desktop backup password<br>Desktop full backups aren't currently protected    |             | Allow USB debugging?                                                                                                    |
| Stay awake<br>Screen will never sleep while charging                          | •           | USB debugging is intended for development purposes only. Use it to copy data between your computer and your device, install apps on your device without notification, and read log data. |
| Enable Bluetooth HCI snoop log<br>Capture all bluetooth HCI packets in a file |             | CANCEL OK                                                                                                    |
| Process Stats<br>Geeky stats about running processes                          |             |                                                                                                    |
| Debugging                                                                     | Select this |                                                                                                    |
| USB debugging<br>Debug mode when USB is connected                             |             |                                                                                                    |

# **Setting up your Android device**

- <u>Step 3</u>: Connect the device to your development machine using a USB cable
  - Install the appropriate USB driver for your device for Windows
  - See <u>OEM USB Drivers</u> on the Android Developers' site

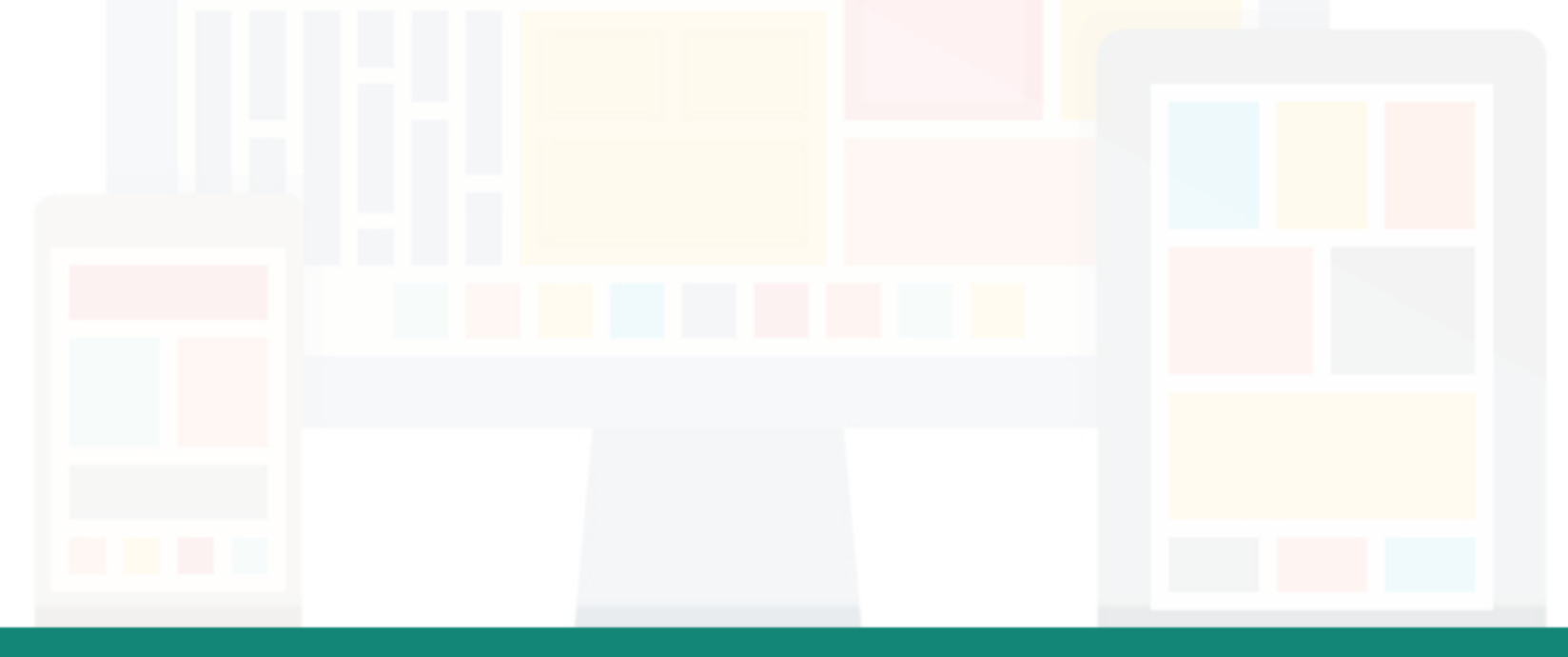

Desktop

# **Discovering devices in Chrome**

- After setting up remote debugging on Android, discover your device on your desktop Chrome browser
- <u>Step 1</u>: Navigate to "chrome://inspect" and confirm that
   Discover USB devices is checked
  - Alternatively, you can select Chrome menu > More tools > Inspect
     Devices

| ← → C fi       | ← → C ↑ C h C hrome://inspect/#devices |  |  |
|----------------|----------------------------------------|--|--|
| DevTools       | Devices                                |  |  |
| Devices        | ✓ Discover USB devices Port forwarding |  |  |
| Pages          | Nexus 7 #07B9A703                      |  |  |
| Extensions     |                                        |  |  |
| Apps           |                                        |  |  |
| Shared workers |                                        |  |  |
|                |                                        |  |  |

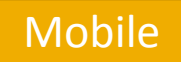

### **Discovering devices in Chrome**

- <u>Step 2</u>: On your Android device, an alert prompts you to allow USB debugging from your computer. Tap OK
  - The message USB debugging connected displays in the device's notification drawer

| Allow USB debug                                                                  | gging?                                                              |
|----------------------------------------------------------------------------------|---------------------------------------------------------------------|
| The computer's RSA<br>9F:39:97:33:BF:DC:E2<br>Always allow from the              | key fingerprint is:<br>2:D4:03:D3:46:34:93:56:E7:4D<br>his computer |
| To skip this alert in the future, check <b>Always allow from this computer</b> . | CANCEL OK                                                           |
|                                                                                  |                                                                     |
|                                                                                  |                                                                     |

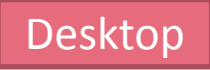

### **Discovering devices in Chrome**

- Step 3: On your computer, the **chome://inspect** page displays every connected device, together with its open tabs and debug-enabled WebViews
  - Consult the <u>Troubleshooting</u> section if you cannot see them

| Nexus 7 #07B9A703                      |                           |                       |                     |                              |
|----------------------------------------|---------------------------|-----------------------|---------------------|------------------------------|
| Chrome (40.0.2214.109)                 | Open tab with url         | Open                  |                     |                              |
| CSCI 4140: Open-Sourc                  | e Software Project Develo | opment - Tutorial Res | ource Page http://m | tyiu.github.io/csci4140-spri |
| the second of the second second second | and class                 |                       |                     |                              |
| inspect focus tab rel                  | oad close                 |                       |                     |                              |
| inspect focus tab rel                  | oad close                 |                       |                     |                              |
| inspect focus tab rel                  | oad close                 | -                     |                     | -                            |
| inspect focus tab rel                  | oad close                 | -                     | -                   |                              |

#### Desktop

# **Debugging remote browser tabs**

- Now you are ready to launch **DevTools** and debug your **remote** browser tabs
- Click **inspect** below the browser tab you want to debug

| Discover USB devices Port forwarding | g                                                                                |
|--------------------------------------|----------------------------------------------------------------------------------|
| Nexus 7 #07B9A703                    |                                                                                  |
| Chrome (40.0.2214.109) Open tab wit  | th url Open                                                                      |
| CSCI 4140: Open-Source Software Pro  | oject Development - Tutorial Resource Page http://mtyiu.github.io/csci4140-sprin |
| inspect locus tab reload close       |                                                                                  |
|                                      |                                                                                  |
|                                      |                                                                                  |
|                                      |                                                                                  |
|                                      |                                                                                  |
|                                      |                                                                                  |

15

### **Debugging remote browser tabs**

- A new instance of **Chrome DevTools** launches on the computer
  - The usage of this DevTools is the same as that of the one for desktop

|                                                                                                    | Developer Tools - mtyiu.github.io/csci4140-spring15                                                                                                    | 5/                                                                                                    |                                                                                 |
|----------------------------------------------------------------------------------------------------|----------------------------------------------------------------------------------------------------|----------------------------------------------------------------------------------------------------|---------------------------------------------------------------------------------|
| SCI 4140 (Spring 2015)                                                                                                    | Q Elements Network Sources Timeline Profiles Resources Audits Console AngularJS                                                                                                    |                                                                                                    | >= 🄅 🗉                                                                          |
| utorial Resource Page                                                                                                    | <pre><!DOCTYPE html>     v<html class="ng-scope" lang="en" ng-app="csci4140App"> b <head></head></html></pre>                                                                                                    | Styles Computed Event Liste<br>element.style {<br>}                                                                                                    | eners »<br>+_ =                                                                 |
| Assignment 2 Demonstration Video available at YouTube: [Cantonese Version]     [English Version]                                                                                                    | <pre>v <body ig_container"=""> v <iv <lass="container"> v <iv <lass="container"> v <iv <="" li=""> </iv></iv></iv></iv></iv></iv></iv></iv></iv></iv></iv></iv></iv></iv></iv></iv></iv></iv></iv></iv></body></pre> | <pre>.panel-group .panel+.panel {     margin-top: 5px; }</pre>                                                                                                    | bootstrap.min.cs                                                                |
| Week #6 (12 February 2015): UI Design                                                                                                    | <pre></pre>                                                                                                    | <pre>.panel-group .panel {     margin-bottom: 0;     border-radius:▶3px; }</pre>                                                                                                    | <u>bootstrap.min.cs</u>                                                         |
| Week #7 (26 February 2015): Assignment 2 Overview (Client Side) & Front-end<br>panel panel primary 570µ - 627µx         Week #7 (26 February 2015): Assignment 2 Overview (Server Side) & Back-end<br>Development         Sesignment 2 Overview (Server Side) [Outline] | <pre><div arla='multiselectable="true"' class="panel-group" id="tutorials" role="tallist"> <li><li><li><li><li><li><li><li><li><li></li></li></li></li></li></li></li></li></li></li></div></pre>                                                                                                    | .panel {<br>border: ▷ none;<br>border radius: ▷ 2px;<br>webkit box shadow: 0 1px<br>@ rgba(0,0,0,0.3);<br>box-shadow: 0 1px 4px ■ r<br>}                                                                                    | <u>bootstrap.min.cs</u><br><del>4px</del><br>gba(0,0,0,0.3);                    |
| • Tags: (server) (work four) (message forwarding)<br>/ Last modified: 24 February                                                                                                    | <pre>&gt; <div class="panel panel-default" ng-repeat="tutorial in tutorials">_</div> <!-- end ngRepeat: tutorial in tutorials--> &gt; _ </pre>                                                                                                    | <pre>.panel-primary {     border-color: ▶ #2196f3; }</pre>                                                                                                    | <u>bootstrap.min.cs</u>                                                         |
| DOWNLOAD NOTES (PDF) earning the Basics of Node.js [Outline]      Recommandation: Are all JavaScript calibacks asynchronous?, Control flow in Node.js, ordeschool.jo      Tags: covern: disynchronous?(0) calibacks module (com dosare)                                 | <pre><l end="" in="" ngrepeat:="" tutorial="" tutorials=""></l></pre>                                                                                                    | <pre>.panel {     margin bottom: 23px;     background-color: #ffff     border:+ 1px solid = trans     border-radius-&gt; 3px;     -webkit box shadow: 0 1px     @ rgba(0;0;0;0;0;5);     box shadow: 0 1px 1px = r } </pre> | <pre>bootstrap.min.cs ff; sparent; lpx- gba(0,0,0,0.05); bootstrap.min.cs</pre> |

# **Debugging tips**

- Use F5 (or Cmd+R on Mac) to reload a remote page from the DevTools window
- Keep the device on a cellular network and use the Network panel to view the network waterfall under actual mobile conditions
- Use the Timeline panel to analyze rendering and CPU usage
- If you're running a local web server, use <u>port forwarding</u> or <u>virtual host mapping</u> to access the site on your device

### References

- The instructions are mostly *copied* from <u>https://developer.chrome.com/devtools/docs/remote-</u> <u>debugging</u>
  - Content available under the <u>CC-By 3.0 license</u>

Will be skipped

# **Remote debugging on Android**

In case there are some Firefox fans...

Prepared by Matt YIU, Man Tung

#### Prerequisites

- A desktop computer with Firefox 36+ installed
- An Android device with Firefox for Android 35+ installed
- A USB cable to connect the two devices

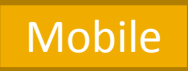

# **Setting up your Android device**

- <u>Step 1</u>: Again, you need to enable USB debugging on your Android device
- Please follow pp. 8-11 to enable USB debugging

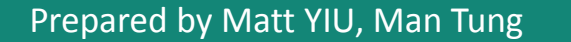

Mobile

# **Setting up your Android device**

- <u>Step 2</u>: Enable remote debugging in Firefox for Android
- Open the browser and open its menu, select Settings > Developer tools. Check the "Remote debugging" box.

| Sync<br>Sync your tabs, bookmarks, passwords, history |                  |              |
|-------------------------------------------------------|------------------|--------------|
| Customize<br>Home, search, tabs, import               | Developer tools  |              |
| Display                                               |                  |              |
| Text, title bar, full-screen browsing                 | Paint flashing   |              |
| Privacy                                               |                  |              |
| Control passwords, cookies, tracking, data            | Remote debugging |              |
| Language                                              |                  |              |
| Change the language of your browser                   |                  | Learn more > |
| Mozilla                                               |                  |              |
| About Firefox, FAQs, data choices                     |                  |              |

#### Prepared by Matt YIU, Man Tung

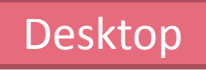

# **Configuring Firefox on Desktop**

- You desktop Firefox needs to have the ADB Helper add-on, version 0.7.1 or higher
- It will be installed automatically the first time you open the WebIDE
- To open WebIDE, click the menu button > Developer > WebIDE

| 🔀 Cut 🍱 Copy 🖨 Paste             |                             |
|----------------------------------|-----------------------------|
|                                  |                             |
| New Window New Private Save Page | Network THQ                 |
| 🖨 O 🎤                            | Developer Toolbar           |
| Print History Full Screen        | WebIDE                      |
| Q 🔅 🏚                            | Browser Console 🏤 🛱 J       |
| Find Preferences Add-ons         | Responsive Design View ℃ #M |
| ۴                                | Eyedropper                  |
| Developer                        |                             |
| Sign in to Sync                  |                             |
| E Customize                      |                             |

#### Desktop

# **Configuring Firefox on Desktop**

 To verify that ADB Helper is installed, navigate to "about: addons" and select the "Extension" tab

| Add-ons Manager | × +<br>GSS                                                                                                    |
|-----------------|----------------------------------------------------------------------------------------------------|
| 📥 Get Add-ons   | ADB Helper 0.7.4<br>An addon to ease connecting to Firefox OS devices. More                                                               |
| Extensions      | Adobe Acrobat - Create PDF is incompatible with Firefox 36.0.1. Adobe Acrobat - Create PDF 1.1 (disabled) Converts a web page to PDF More |
| Appearance      |                                                                                                    |

Prepared by Matt YIU, Man Tung

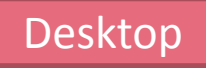

### **Connecting devices in Firefox**

 <u>Step 1</u>: In WebIDE, click "Select Runtime" and select the Android device you want to debug

|              | Firefox WebIDE |                              |
|--------------|----------------|------------------------------|
| 🖕 Open App ∨ |                | Select Runtime               |
|              |                | USB DEVICES                  |
|              |                | Firefox on Android (Nexus 7) |
|              |                | SIMULATORS                   |
|              |                | Install Simulator            |
|              |                | OTHER                        |
|              |                | Remote Runtime               |
|              |                | Runtime Info                 |
|              |                | Permissions Table            |
|              |                | Device Preferences           |
|              |                | Screenshot                   |
|              |                | Disconnect                   |
|              |                |                              |
| _            |                |                              |
|              |                |                              |

Prepared by Matt YIU, Man Tung

Mobile

# **Connecting devices in Firefox**

 <u>Step 2</u>: On your Android device, an alert prompts you to allow USB debugging from your computer. Tap OK

**Incoming Connection** 

An incoming request to permit remote debugging connection was detected. A remote client can take complete control over your browser! Allow connection?

| Disable | Cancel | ок |  |
|---------|--------|----|--|
|         |        |    |  |
|         |        |    |  |
|         |        |    |  |

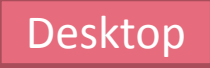

# **Debugging remote browser tabs**

- Now you are ready to launch Firefox Developer Tools and debug your remote browser tabs
- In the WebIDE, click "Main Process" and select the remote tab that you want to debug

| O New App                             |                    |  |
|---------------------------------------|--------------------|--|
| N 🖕 Open Packaged App                 |                    |  |
| Open Hosted App                       |                    |  |
| MY PROJECTS                           |                    |  |
| RUNTIME APPS                          |                    |  |
| Main Process                          |                    |  |
| TABS                                  |                    |  |
| mtyiu.github.io: CSCI 4140: Open-Sour | rce Software Proje |  |
|                                       |                    |  |
|                                       |                    |  |

Prepared by Matt YIU, Man Tung

# **Debugging remote browser tabs**

 The Firefox Developer Tools will open up and you can start debugging!

| CSCI 4140 (Spring 2015)                                                            | Inspector         Console         III Debugger         I Style Editor         Ø Performance                                                             | Network                                                                                       |  |  |  |
|------------------------------------------------------------------------------------|----------------------------------------------------------------------------------------------------|-----------------------------------------------------------------------------------------------|--|--|--|
| Tutorial Resource Page                                                             | I row > main.col-md-8.col-md-push-4 > div#tutorials.panel-group div.panel.panel-primary >                                                               | Rules Computed Fonts Box M                                                                    |  |  |  |
|                                                                                    | html                                                                                                    | element { in                                                                                  |  |  |  |
| nment 2 Demonstration Video available at YouTube: [Cantoniese Version] 🛛 🗙         | <html class="ng-scope" lang="en" ng-app="csc14140App"> @</html>                                                                                         | <pre>} .panel-group .panel + bootstrap.min.css .panel {</pre>                                 |  |  |  |
| h Version]                                                                         | <pre>&gt;&gt;&gt;&gt;&gt;&gt;&gt;&gt;&gt;&gt;&gt;&gt;&gt;&gt;&gt;&gt;&gt;&gt;&gt;&gt;&gt;&gt;&gt;&gt;&gt;&gt;&gt;&gt;&gt;&gt;&gt;&gt;&gt;&gt;&gt;</pre> |                                                                                               |  |  |  |
|                                                                                    | <pre>voiv class="container"&gt; void void void void void void void void</pre>                                                                           | <pre>margin-top: 5px;</pre>                                                                   |  |  |  |
| #6 (12 February 2015): UI Design                                                   | <pre>&gt;&gt; <header></header></pre>                                                                                                    | .panel-group .panel { bootstrap.min.cs                                                        |  |  |  |
| #7 (26 February 201 the parel panel panel panel of a 638 (Client Side) & Front-end | <pre>~div class="row"&gt;</pre>                                                                                                    | margin-bottom: 0px;                                                                           |  |  |  |
| pment                                                                              | ::before                                                                                                    | <pre>border-radius: 3px;</pre>                                                                |  |  |  |
| 8 (5 March 2015): Assignment 2 Overview (Server Side) & Back-end ent               | <pre>&gt; <iiv class="alert bg-alert alert-dismissible fade in" role="alert"></iiv></pre>                                                               | <pre>// panel {     bootstrap.min.css     border: medium none;     border-radius:-2px; </pre> |  |  |  |
|                                                                                    | <pre>~div id="tutorials" class="panel-group" aria-multiselectable="true" role="tablist"</pre>                                                           |                                                                                               |  |  |  |
| nt 2 Overview (Server Side) [Outline]                                              | >                                                                                                    |                                                                                               |  |  |  |
|                                                                                    | <pre>&gt;&gt;&gt;&gt;&gt;&gt;&gt;&gt;&gt;&gt;&gt;&gt;&gt;&gt;&gt;&gt;&gt;&gt;&gt;&gt;&gt;&gt;&gt;&gt;&gt;&gt;&gt;&gt;&gt;&gt;&gt;&gt;&gt;&gt;&gt;</pre> | box-shadow: 0px 1px 4px 🖤 rgba(0, 0, 0                                                        |  |  |  |
| iffied: 24 February                                                                | end ngRepeat: tutorial in tutorials                                                                                                    | }                                                                                             |  |  |  |
| DOWNLOAD NOTES (PDF)                                                               | <pre>&gt;&gt;&gt;&gt;&gt;&gt;&gt;&gt;&gt;&gt;&gt;&gt;&gt;&gt;&gt;&gt;&gt;&gt;&gt;&gt;&gt;&gt;&gt;&gt;&gt;&gt;&gt;&gt;&gt;&gt;&gt;&gt;&gt;&gt;&gt;</pre> | <pre>.panel-primary {     bootstrap.min.cs     border-color: #2196F3; }</pre>                 |  |  |  |
| he Basics of Node.js (Outline)                                                     | <pre>&gt; div class="panel panel-primary" ng-repeat="tutorial in tutorials"&gt;</pre>                                                                   |                                                                                               |  |  |  |
| mendation: Are all JavaScript callbacks asynchronous?, Control flow in Node.js.    | - end ngwepeat: tutorial in tutorials                                                                                                    | <pre>.panel { bootstrap.min.c</pre>                                                           |  |  |  |
| Lio                                                                                | <pre>&gt;&gt;&gt;&gt;&gt;&gt;&gt;&gt;&gt;&gt;&gt;&gt;&gt;&gt;&gt;&gt;&gt;&gt;&gt;&gt;&gt;&gt;&gt;&gt;&gt;&gt;&gt;&gt;&gt;&gt;&gt;&gt;&gt;&gt;&gt;</pre> | <pre>margin_bottom:_23px;<br/>background-color:</pre>                                         |  |  |  |
|                                                                                    | <pre>&gt;&gt;&gt;&gt;&gt;&gt;&gt;&gt;&gt;&gt;&gt;&gt;&gt;&gt;&gt;&gt;&gt;&gt;&gt;&gt;&gt;&gt;&gt;&gt;&gt;&gt;&gt;&gt;&gt;&gt;&gt;&gt;&gt;&gt;&gt;</pre> |                                                                                               |  |  |  |
| ge 17 updated. (You are strongly encouraged to download the notes without          | end ngRepeat: tutorial in tutorials                                                                                                    |                                                                                               |  |  |  |
| and try the exercises before coming to the tutorial!)                              | <pre>&gt;&gt;&gt;&gt;&gt;&gt;&gt;&gt;&gt;&gt;&gt;&gt;&gt;&gt;&gt;&gt;&gt;&gt;&gt;&gt;&gt;&gt;&gt;&gt;&gt;&gt;&gt;&gt;&gt;&gt;&gt;&gt;&gt;&gt;&gt;</pre> |                                                                                               |  |  |  |
|                                                                                    | <pre></pre>                                                                                                    | <del>6.65);</del><br>}                                                                        |  |  |  |
|                                                                                    |                                                                                                    | * { bootstrap.min.c                                                                           |  |  |  |
|                                                                                    | <pre>&gt;&gt;&gt;&gt;&gt;&gt;&gt;&gt;&gt;&gt;&gt;&gt;&gt;&gt;&gt;&gt;&gt;&gt;&gt;&gt;&gt;&gt;&gt;&gt;&gt;&gt;&gt;&gt;&gt;&gt;&gt;&gt;&gt;&gt;&gt;</pre> | <pre>box-sizing: border-box;</pre>                                                            |  |  |  |

### References

 The instructions are mostly adapted from <u>https://developer.mozilla.org/en-</u> <u>US/docs/Tools/Remote Debugging/Debugging Firefox for An</u> <u>droid with WebIDE</u>

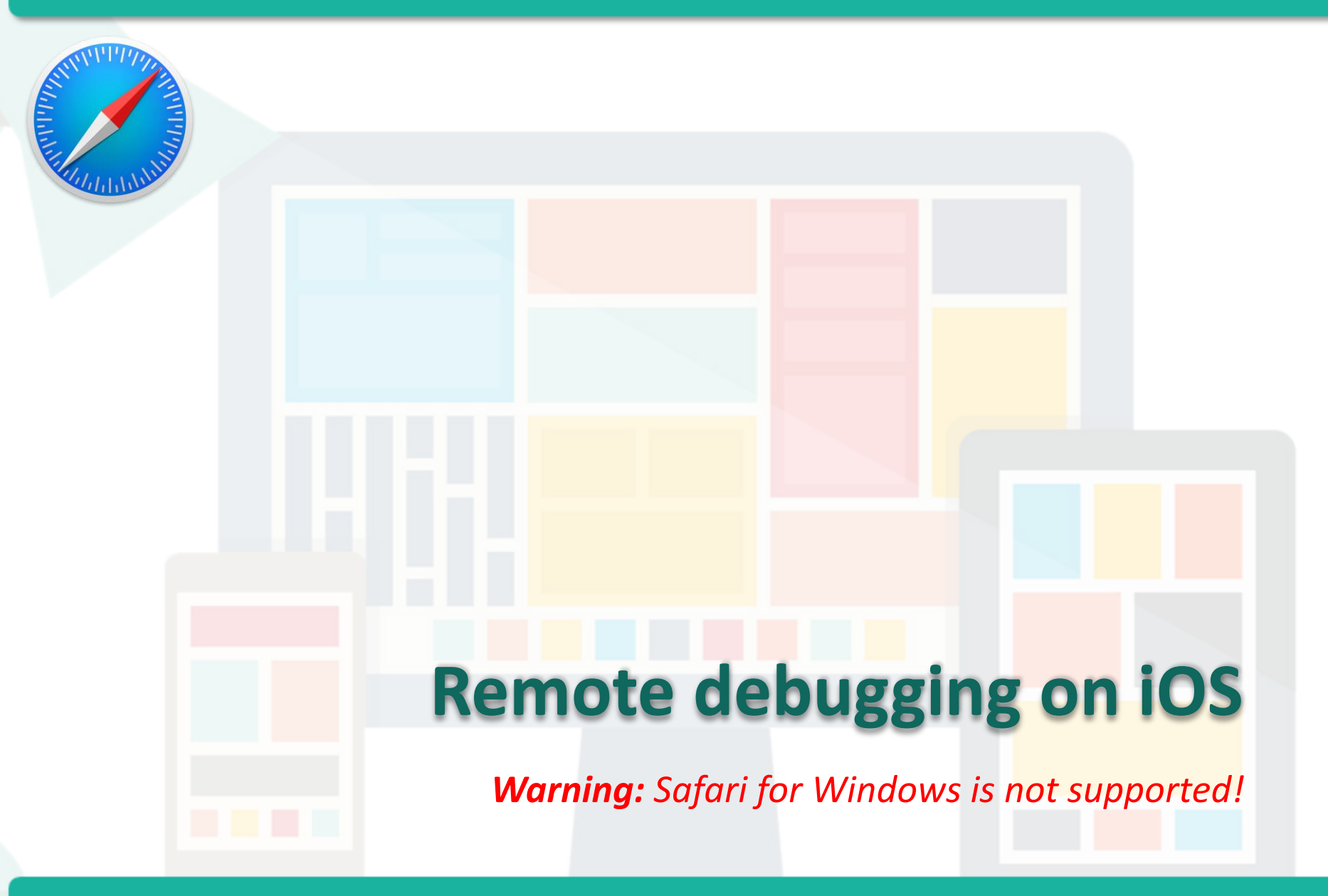

Prepared by Matt YIU, Man Tung

#### Mobile

# **Setting up your iOS device**

- Enable Web Inspector
  - Go to the Settings app and choose "Safari > Advanced"
  - Toggle on the Web Inspector switch

| csl. 후          | 10:17 am        | * 88% 💶 + |
|-----------------|-----------------|-----------|
|                 | Settings        | _         |
| 🖂 Mail, Cont    | acts, Calendars | >         |
| Notes           |                 | >         |
| Reminders       | 5               | >         |
| None            |                 | >         |
| Messages        | i               | >         |
| FaceTime        |                 | >         |
| Maps            |                 | >         |
|                 |                 |           |
| Compass         |                 |           |
| Salari          |                 |           |
| Auria           |                 |           |
|                 |                 |           |
| Videos          |                 | >         |
| Sector Photos & | Camera          | >         |
| iBooks          |                 | >         |

Prepared by Matt YIU, Man Tung

Advances

#### Desktop

# **Setting up Safari on Mac**

- Enable Develop menu
  - In desktop Safari, go to "Safari > Preferences..." menu
  - Select the Advanced tab
  - Select the "Show Develop menu in menu bar" checkbox

| • • | About Safari<br>Safari Extensions      |                | 0          | General Iabs Auto-III Passwords Search Security Privacy Notifications Extensions Advanced             |
|-----|----------------------------------------|----------------|------------|----------------------------------------------------------------------------------------------------|
|     | Preferences<br>Clear History and Websi | ₩,<br>te Data… | Discuss.co | Accessibility: Never use font sizes smaller than 9 V<br>Press Tab to highlight each item on a webpage |
|     | Services                               | •              |            | Bonjour: Include Bonjour in the Bookmarks menu                                                        |
|     | Hide Safari<br>Hide Others<br>Show All | H#<br>H#J      |            | Internet plug-ins: Stop plug-ins to save power<br>Plug-ins start automatically on one website Details |
|     | Quit Safari %Q                         |                |            | Style sheet: None Selected                                                                            |
|     |                                        |                |            | Default encoding: Unicode (UTF-8)                                                                     |
|     |                                        |                |            | Proxies: Change Settings                                                                              |
|     |                                        |                |            | Show Develop menu in menu bar                                                                         |

### **Discovering devices in Safari**

- Connect the device to your development machine using a USB cable
- To begin inspecting, simply enter the URL of the page you want to inspect on the device
- At the same time, open Safari on Mac

#### Desktop

# **Debugging remote browser tabs**

Choose the site from the "Develop" menu in Safari

| Matt's MacBook Pro    |      | mtviu.github.io - | - csci4140-spring15 |  |
|-----------------------|------|-------------------|---------------------|--|
| Connect Web Inspector | て企業  |                   |                     |  |
| Show Error Console    | ⊂ #C |                   |                     |  |
|                       |      |                   |                     |  |
|                       |      |                   |                     |  |
|                       |      |                   |                     |  |
|                       |      |                   |                     |  |
|                       |      |                   |                     |  |
|                       |      |                   |                     |  |
|                       |      |                   |                     |  |
|                       |      |                   |                     |  |

# **Debugging remote browser tabs**

 Safari's Web Inspector will open up and you can start remote debugging!

| Mobile 10:21 am \$ 91% +                                                                      | Desktop Web Insp                                                                      | ector — Man Tung's iPhone — Safari — mtyiu.github.io — csci4140                                                                 | D-spring15                                                                                                    |  |  |
|-----------------------------------------------------------------------------------------------|---------------------------------------------------------------------------------------|----------------------------------------------------------------------------------------------------|----------------------------------------------------------------------------------------------------|--|--|
| r wyv                                                                                         | Resources Timelines Debugger Conso                                                    | E 19 △ - ○ - ○ ○ △ ○                                                                                                    | Inspect Layers Styles Node Resource                                                                                                    |  |  |
| a Assignment 2 Demonstration Video X                                                          | Q~ Search Resource Content<br>♥ ⓒ csci4140-spring15 - mtyiu.github.io ⊕ ℭ             | <pre></pre> <li>&lt; &gt; &gt; &gt; &gt; &gt; &gt; &gt; &gt; &gt; &gt; &gt; &gt; &gt; &gt; &gt; &gt; &gt; &gt;</li>             | Type     MIME Type text/html     Resource Type Document                                                                                                    |  |  |
| available at YouTube: [Cantonese<br>Version] [English Version]                                | Soripts angular-animate.min.js angular-min.is                                         |                                                                                                    | <ul> <li>V Location</li> <li>Full URL http://mtylu.github.io/csci4140-<br/>spring15/</li> </ul>                                                                                                    |  |  |
| Week #6 (12 February 2015): UI Design                                                         | bootstrap.min.js<br>controllers.js                                                    |                                                                                                    | Scheme http<br>Host mtylu.github.io<br>Path /csci4140-spring15/                                                                                                    |  |  |
| Week #7 (26 February 2015): Assignment 2<br>Overview (Client Side) & Front-end<br>Development | jr ga.js<br>jr jquery.min.js<br>jr loading-bar.min.js                                 |                                                                                                    | Filename cscl4140-spring15  Filename cscl4140-spring15  Filename cscl4140  Filename cscl4140  Filename cscl4140  Filename cscl4140  Filename cscl4140  Filename cscl4140  Filename cscl4140  Filename cscl4140  Filename cscl4140  Filename cscl4140  Filename cscl4140  Filename cscl4140  Filename cscl4140  Filename cscl4140  Filename cscl414 |  |  |
| Week #8 (5 March 2015): Assignment 2<br>Overview (Server Side) & Back-end<br>Development      | analytics.js — www.google-analytics.com     Stylesheets     Sookies — mtyiu.github.lo |                                                                                                    |                                                                                                    |  |  |
| Assignment 2 Overview (Server Side) (Outline)                                                 | Local Storage — mtyiu.github.io<br>Session Storage — mtyiu.github.io                  |                                                                                                    |                                                                                                    |  |  |
| Tags: server work now routing                                                                 |                                                                                       | aria-expanded="true" style>                                                                                                    | Compressed No                                                                                                    |  |  |
| inessage forwarding                                                                           |                                                                                       | <pre><!-- ngRepeat: topic in tutorial.topics--></pre>                                                                           | ▼ Request Headers                                                                                                    |  |  |
| C Last modified: 24 February                                                                  |                                                                                       | ► <div class="row ng-scope" ng-repeat-<br="">start="topic in tutorial.topics"&gt;_</div>                                        | No Request Headers                                                                                                    |  |  |
| DOWNLOAD NOTES (PDF)                                                                          |                                                                                       | <pre><div class="divider ng-&lt;br&gt;scope" ng-repeat-end=""></div><br/><!-- end ngRepeat: topic in<br-->tutorial topics</pre> | <ul> <li>Response Headers</li> <li>No Response Headers</li> </ul>                                                                                                    |  |  |
| Learning the Basics of Node.js [Outline]                                                      |                                                                                       | <pre>v=cdiv class="row ng-scope" ng-repeat-<br/>start="topic in tutorial.topics"&gt;<br/>v=cdiv class="col-sm-7"&gt;</pre>      |                                                                                                    |  |  |
| Recommendation: Are all JavaScript callbacks<br>asynchronous2. Control flow in Node is        | Filter Resource List                                                                  | >                                                                                                    | 1                                                                                                    |  |  |

Prepared by Matt YIU, Man Tung

# **Remote debugging for other browsers**

- You may find some useful information on:
  - <u>http://developer.telerik.com/featured/a-concise-guide-to-remote-debugging-on-ios-android-and-windows-phone/</u>
  - <u>http://stackoverflow.com/questions/11262236/ios-remote-debugging</u>
- Disclaimer: I didn't try the tools listed on these pages I
- Good luck to your assignment and project (if you are using the mobile browser as the controller)!

**– End –**